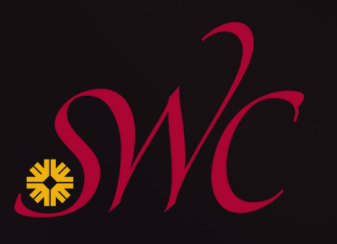

# ACCESING TITLE IX TRAINING IN ACADEMIC IMPRESSIONS

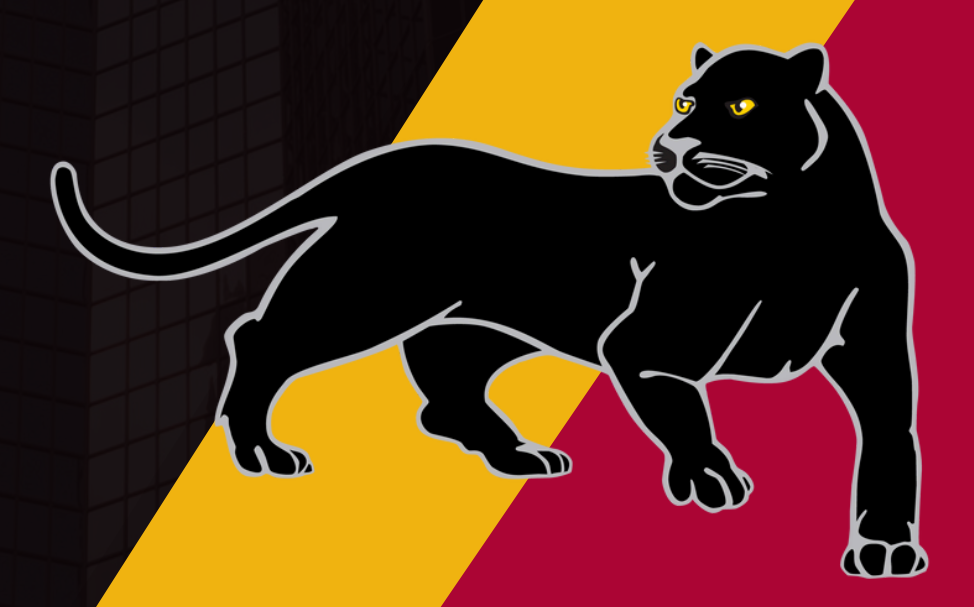

## TO ACCESS THE TRAINING PARTICIPANTS WILL NEED TO BE LOGGED IN TO MY SWC AND CLICK ON THE ACADEMIC IMPRESSIONS CARD:

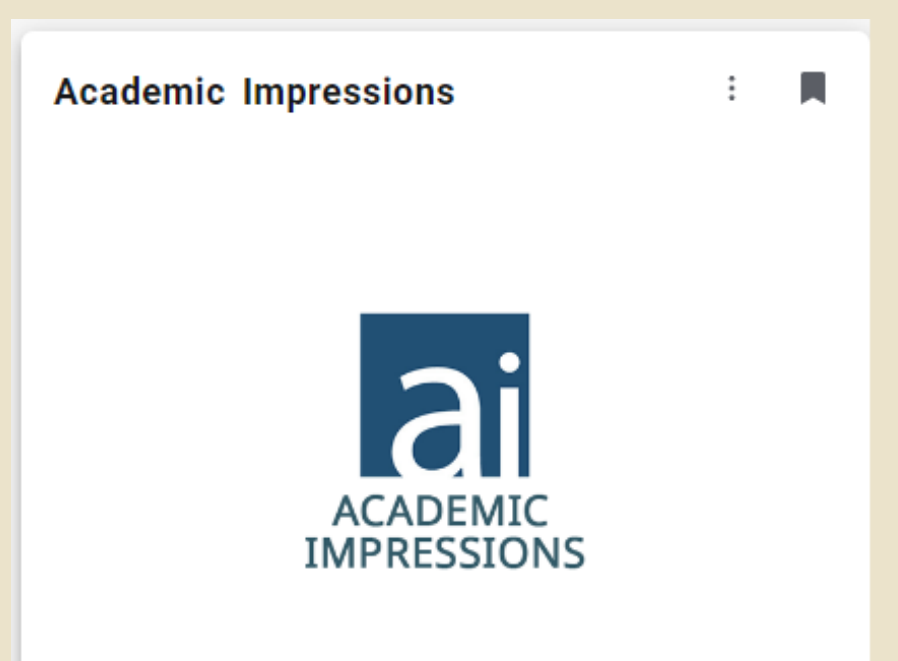

ONCE IN ACADEMIC IMPRESSIONS CLICK ON MY ACCOUNT AT THE TOP RIGHT OF THE PAGE

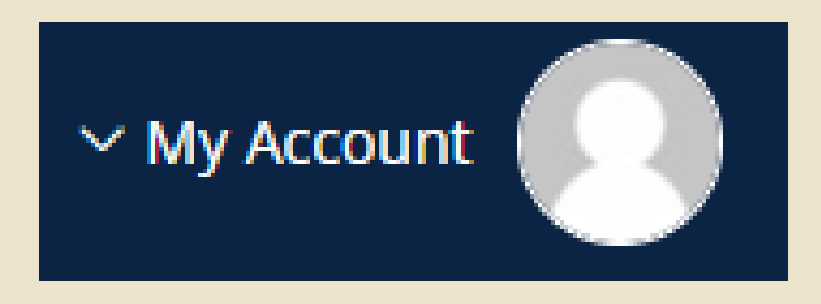

#### UNDER MY ACCOUNT CLICK ON MY TRAININGS & REGISTRATIONS

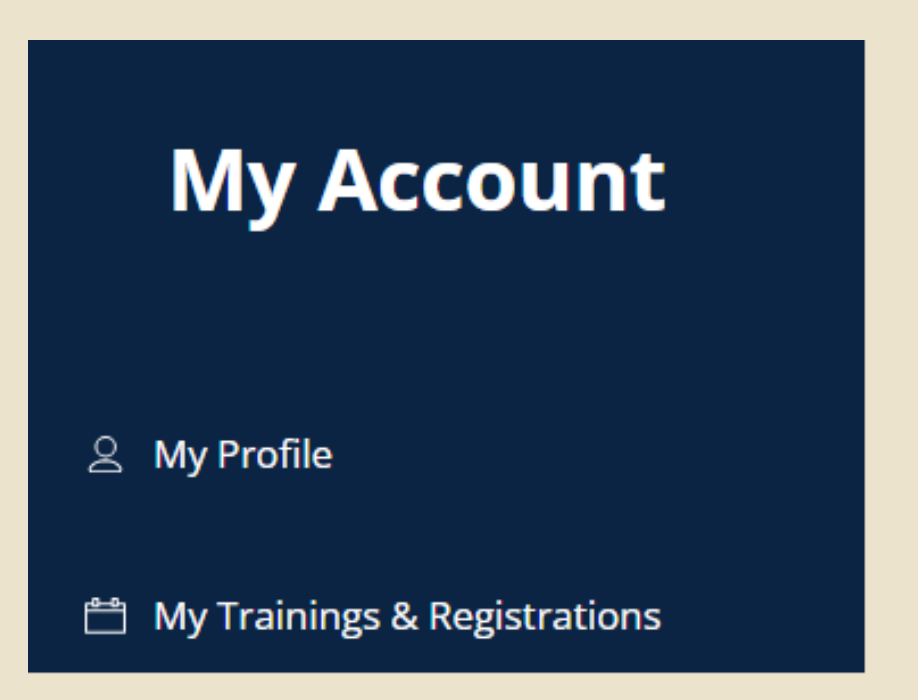

#### THEN CLICK ON ASSIGNED TRAININGS

| My Course Prog | gress       |           | My Live Events |      | My Articles |
|----------------|-------------|-----------|----------------|------|-------------|
| 4              | 0           | 0         | 1              | 7    | 3           |
| Not Started    | In Progress | Completed | Upcoming       | Past | Read        |

#### CLICK ON RESPONDING TO TITLE IX FOR FACULTY & STAFF

| Course Length 28m              |                          |
|--------------------------------|--------------------------|
| leet the instructor: Christine | e H. Taylor, J.D., LL.M. |
|                                |                          |
| % COMPLETE                     |                          |
| % COMPLETE                     |                          |

### CLICK ON EXPRESS REGISTER TO GET ACCESS TO THE CONTENT

**Express Register** 

This training is FREE with your membership.